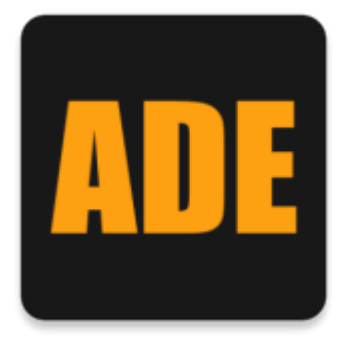

## Ersteinrichtung Android Anwendung

1. Starten Sie die Anwendung und wählen Sie den Button "Berechtigungen anfordern".

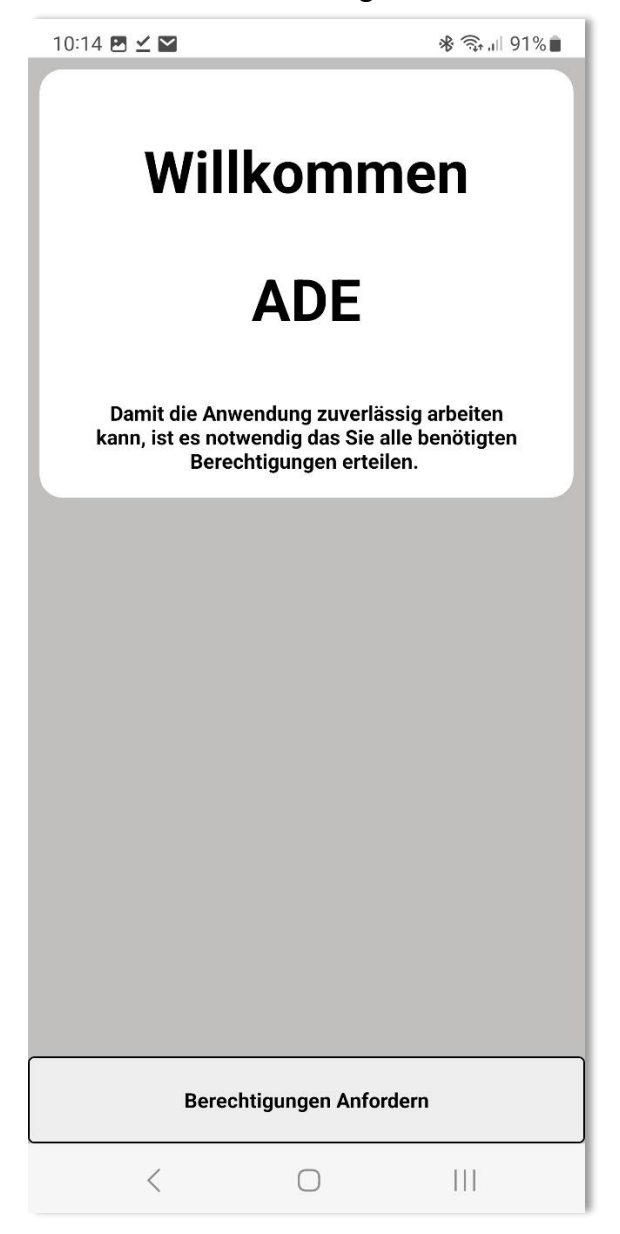

2. Gewähren Sie alle Berechtigungen auf der größtmöglichen Stufe um einen Reibungslosen Betrieb der Anwendung zu Gewährleisten.

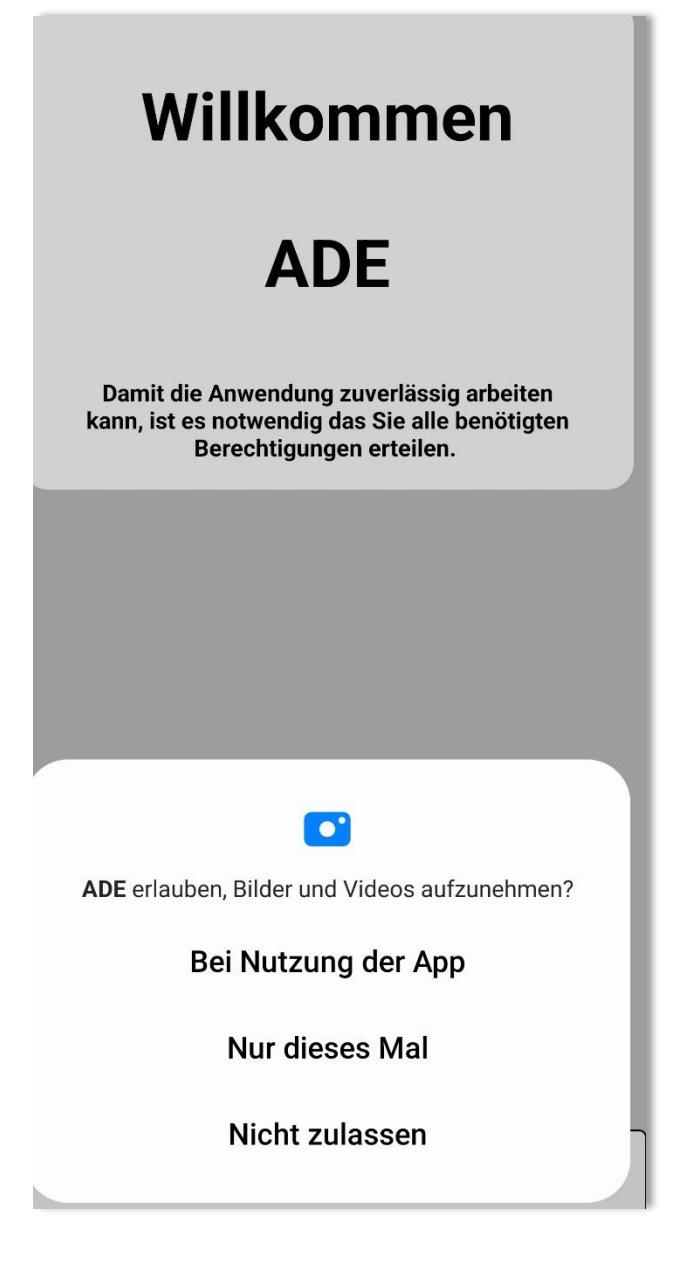

3. Bei der Standortberechtigung werden aufgefordert die Berechtigungsstufe manuell auf "Immer zulassen" zu stellen.

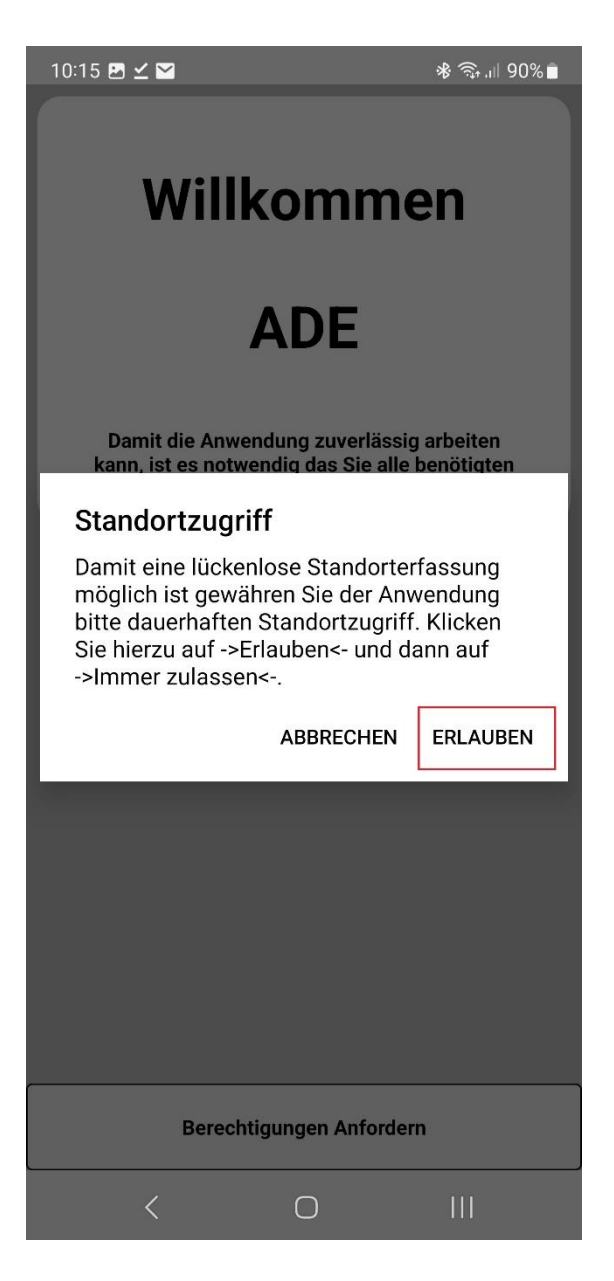

| 20                                        |                                                                                                    |  |  |  |
|-------------------------------------------|----------------------------------------------------------------------------------------------------|--|--|--|
| ÷                                         |                                                                                                    |  |  |  |
| Berechtigung:<br>Standort                 |                                                                                                    |  |  |  |
|                                           | ADE<br>ADE                                                                                                    |  |  |  |
|                                           |                                                                                                    |  |  |  |
| Dieser App Zugriff auf Standort erlauben? |                                                                                                    |  |  |  |
| Die                                       | ser App Zugriff auf Standort erlauben?                                                                                                 |  |  |  |
| Die                                       | ser App Zugriff auf Standort erlauben?                                                                                                 |  |  |  |
| Die                                       | Immer zulassen<br>Zugriff nur während der Nutzung<br>der App zulassen                                                                  |  |  |  |
| Die                                       | Immer zulassen<br>Zugriff nur während der Nutzung<br>der App zulassen<br>Jedes Mal fragen                                              |  |  |  |
| Die                                       | Immer zulassen<br>Zugriff nur während der Nutzung<br>der App zulassen<br>Jedes Mal fragen<br>Nicht zulassen                            |  |  |  |
| Die                                       | Immer zulassen<br>Zugriff nur während der Nutzung<br>der App zulassen<br>Jedes Mal fragen<br>Nicht zulassen<br>auen Standort<br>venden |  |  |  |

Wählen Sie im Anschluss den Zurückbutton, um die Einrichtung fortzusetzen.

4. Klicken Sie in der Anmeldemaske auf das Plus Zeichen, um eine neue Serververbindung hinzuzufügen.

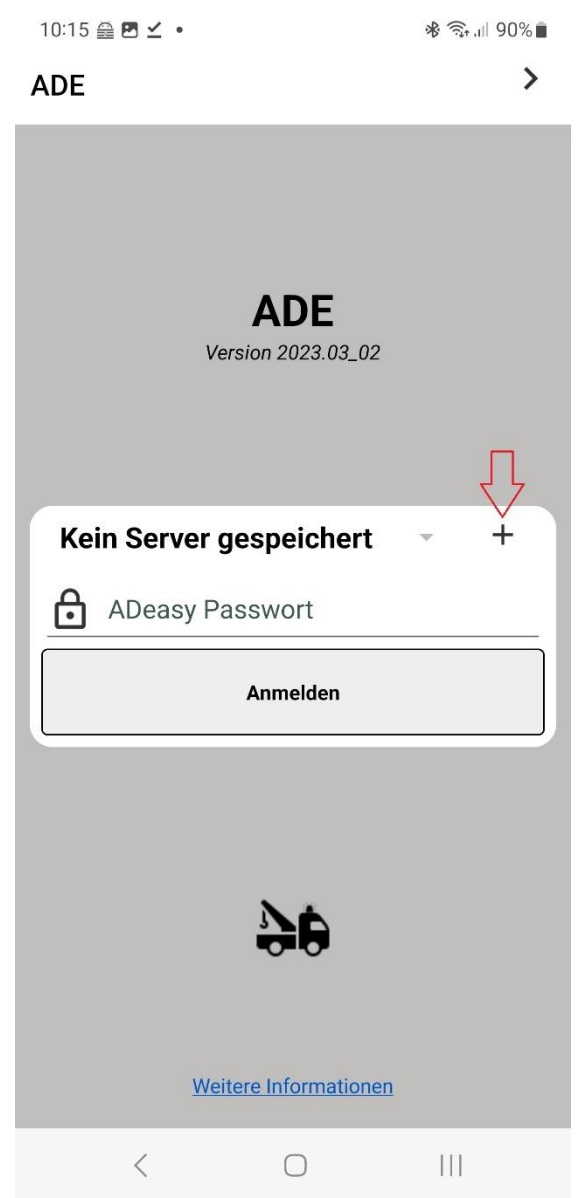

5. Wählen Sie das QR-Code Symbol in der Kopfzeile aus um die Verbindung mittels der integrierten QR-Code Funktion herzustellen.

Alternativ können sie die Serverdaten auch manuell eintragen.

| 10:16 🚔 🖪 🗹 🔸        |         | ∦ 🤤 վերջաներություն աներաներություն աներանեսի աներաներություն աներաներություն աներությու աներություն աներություն աներաներություն աներություն աներություն աներություն աներություն աներություն աներություն աներություն աներություն աներություն աներություն աներությու աներություն աներություն աներություն աներություն աներություն աներություն աներություն աներությու աներությու աներություն աներություն աներություն աներություն աներություն աներություն աներություն աներություն աներություն աներություն աներություն աներություն աներություն աներություն աներություն աներություն աներություն աներություն աներություն աներութ |  |
|----------------------|---------|----------------------------------------------------------------------------------------------------|--|
| ← Server hinz        | zufügen |                                                                                                    |  |
|                      |         |                                                                                                    |  |
| ↑ Server Url         |         |                                                                                                    |  |
| <b>B</b> enutzern    | ame     |                                                                                                    |  |
| Passwort             |         |                                                                                                    |  |
|                      |         |                                                                                                    |  |
| Prüfen und Speichern |         |                                                                                                    |  |
| <                    | 0       | 111                                                                                                    |  |

- Es öffnet sich nun ein QR-Code Scanner.
  Öffnen Sie an einem Beliebigen Computer das ADeasy und navigieren Sie zu folgenden Punkt. "E – Einstellungen -> 8 – ADE -> 6 – QR-Code für Registrierung"
- 7. Scannen Sie mit Ihrem Smartphone nun den sich öffnenden QR-Code ab.
- 8. Sie haben das Gerät nun erfolgreich eingerichtet. Sie können Sich nun mit dem jeweiligen Benutzer anmelden.